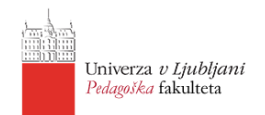

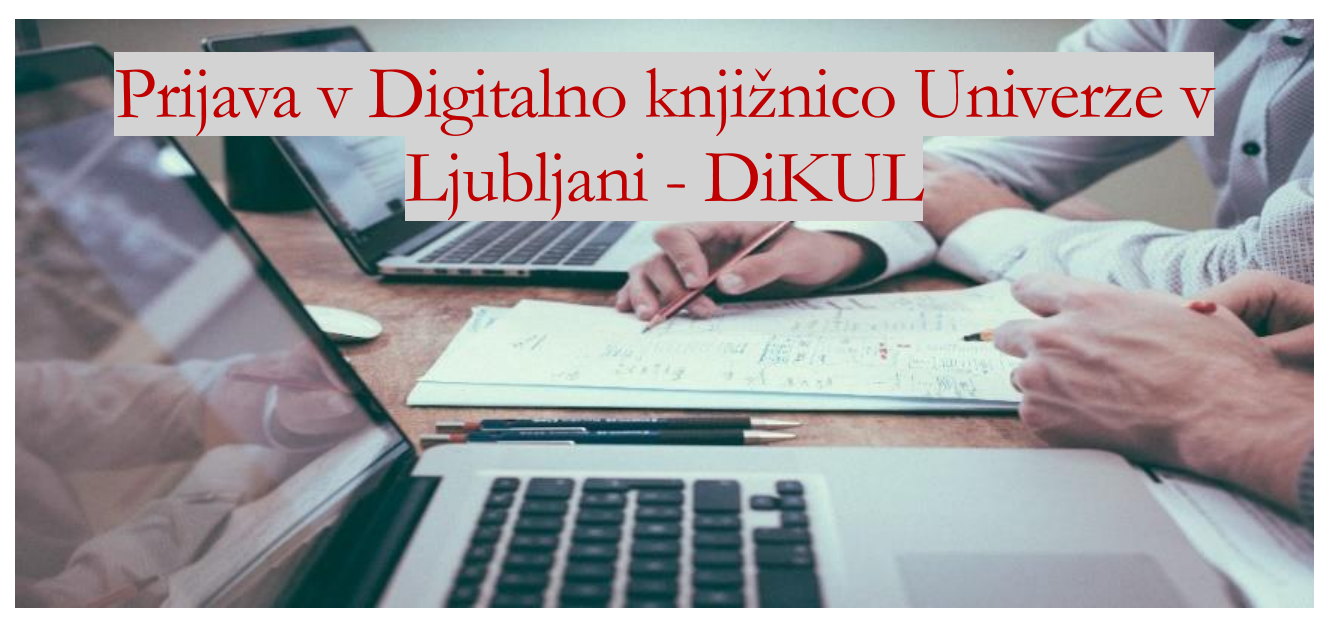

Portal DiKUL je spletni portal, namenjen študentom in zaposlenim na Univerzi v Ljubljani, za iskanje znanstvene in strokovne literature iz vseh znanstvenih področij. Omogoča tudi dostop do celotnih besedil člankov e-revij in do poglavij e-knjig. Za uporabo DiKUL-a je potrebna prijava s študentsko ArnesAAi identiteto.

1. Na spletni strani <u>www.cobiss.si</u> izberete povezavo »**COBISS+ (iskanje gradiva)**« ter kliknite na zavihek »**Baza podatkov**« (zgoraj levo) ter med ponujenimi izberite »**DiKUL**«.

|                          | 🛢 Baza podatkov 🗸                    | <b>Q</b> Novo iskanje                                 | @ ~                         | Bralci                  | ~         |                                               |                  | 💄 Moj profil                     |
|--------------------------|--------------------------------------|-------------------------------------------------------|-----------------------------|-------------------------|-----------|-----------------------------------------------|------------------|----------------------------------|
| Vse kr<br><i>Katalog</i> | njižnice DiKUL<br>knjižnic Digitalni | a knjižnica Univerze v Ljublja                        | ni                          | mEga<br>Iskalnik NUK    |           | <b>UM:NIK</b><br>Iskalnik Univerze v Mariboru |                  | Digital : UP<br>Digitalni portal |
| Druge                    | baze podatkov                        |                                                       |                             |                         | ~         | Drugi informacijski viri                      |                  |                                  |
|                          | Iskalni niz                          | poišči knjigo, članek, rev                            | vijo                        |                         |           |                                               | 🔹 vse grad       | livo 👻 PO                        |
|                          | Knjižnice                            | VSE KNJIŽNICE ali vpiši a                             | akronim                     | , ime, oddelek al       | i kraj kr | njižnic                                       |                  |                                  |
|                          | 66 Poišči gr<br>staršem              | radivo v skupnem katalog<br>, profesorjem, upokojence | ju slover<br>em <b>Ve</b> o | nskih knjižnic. CC<br>č | )BISS+j   | ie namenjen vsem: raziskovalcen               | n, učencem, dije | akom, študento                   |

*Slika 1: DiKUL kot del Baze podatkov v COBISS* 

2. Prikaže se (rdeča) začetna stran DiKUL z iskalnim okencem, v katerem piše: *»Trenutno NISTE avtorizirani za dostop do e-virov«*, kar pomeni, da se je potrebno prijaviti, da boste lahko dostopali do polnih besedil.

Do načinov prijave pridete s klikom na *Za polni dostop se* »**PRIJAVITE**« ALI pa v meniju zgoraj desno kliknete na »**Moj profil**« ter »**Prijava**«.

| Ø                                                                         | Baze COBISS ~ Q N                                                | ovo iskanje (                                                                      | ⊙ ~ Katalog inf. virov                                                                                                 | Katalog e-gradiv                                                                               | Repozitorij UL                                                                                 | A Mo                                                    | j profil 🗸                              | 👁 Tema | ? Pomoč ~ |
|---------------------------------------------------------------------------|------------------------------------------------------------------|------------------------------------------------------------------------------------|----------------------------------------------------------------------------------------------------|------------------------------------------------------------------------------------------------|------------------------------------------------------------------------------------------------|---------------------------------------------------------|-----------------------------------------|--------|-----------|
|                                                                           |                                                                  |                                                                                    |                                                                                                    | Univerza Unive<br>v Ljubljani Labac                                                            | rsitas<br>ensís                                                                                | Z                                                       | X                                       |        |           |
|                                                                           |                                                                  |                                                                                    |                                                                                                    | 海道                                                                                             |                                                                                                |                                                         | - 87                                    |        |           |
|                                                                           | Y V                                                              |                                                                                    | 111                                                                                                    |                                                                                                |                                                                                                |                                                         | 8                                       | X      |           |
|                                                                           | A                                                                |                                                                                    | Digitalna k                                                                                                    | njižnica Uni                                                                                   | verze v Ljubljani                                                                              |                                                         |                                         | N.     |           |
|                                                                           | X XXXX                                                           | XX                                                                                 | S NY                                                                                                    | ÂX                                                                                             |                                                                                                | Izbirno iskanje                                         | Ukazno iska                             | nje    |           |
|                                                                           | Iskalni niz                                                      | poišči knjigo, d                                                                   | članek, revijo                                                                                                    |                                                                                                | *                                                                                              | vse gradivo 🔻                                           | POIŠČI <b>Q</b>                         |        |           |
| Knjižnice VSE KNJIŽNICE ali vpišl akronim, ime, oddelek ali kraj knjižnic |                                                                  |                                                                                    |                                                                                                    |                                                                                                |                                                                                                |                                                         |                                         |        |           |
|                                                                           |                                                                  | <ol> <li>Razširi i</li> </ol>                                                      | iskanje na vse e-vire (tudi                                                                                            | i tiste, ki niso naroč                                                                         | eni)                                                                                           |                                                         |                                         |        |           |
|                                                                           | 12                                                               |                                                                                    | Trenutno NISTE avtorizira                                                                                              | ni za dostop do e-vire                                                                         | ov UL. Za polni dostop se PRIJA                                                                | VITE .                                                  |                                         |        |           |
|                                                                           |                                                                  |                                                                                    | 20X                                                                                                    |                                                                                                |                                                                                                |                                                         | NV                                      |        |           |
|                                                                           | Portal Di                                                        | gitalne knjiž                                                                      | źnice Univerze v Lj                                                                                                    | ubljani                                                                                        |                                                                                                |                                                         |                                         |        |           |
|                                                                           | Portal Digital<br>Ta zajema ve<br>znanstvenih i<br>člankov e-rev | ne knjižnice Univ<br>č sto milijonov na<br>nformacij z vseh<br>ij in do poglavij e | verze v Ljubljani je spletni p<br>aročniških in prosto/odprtv<br>znanstvenih ved. Na osno<br>e-knjigVeč o portalu DiKL | ortal, s katerim upor<br>o dostopnih virov sve<br>vi portala uporabniki<br>JL                  | abniki lahko iščejo v centrali<br>tovnih založnikov ter drugih<br>Univerze v Ljubljani lahko d | deksu bibliogra<br>Inikov strokovr<br>ijo tudi do celot | afskih podatl<br>nih in<br>tnih besedil | kov.   |           |
|                                                                           |                                                                  |                                                                                    | Pomoč                                                                                                    | Po telefonu: 041 756<br>Po e-pošti: dikul-help<br>Spletni dnevnik: diku<br>Twitter: @DIKUL_Hel | 308<br>@ctk.uni-lj.si<br>l.blogspot.com<br>p                                                   | 6                                                       |                                         |        |           |
|                                                                           |                                                                  |                                                                                    | Slike                                                                                                    | a 2: Začetna s                                                                                 | stran DiKUL                                                                                    |                                                         |                                         |        |           |

 Prikažeta se dva načina prijave v Moj profil COBISS. Če ste včlanjeni v našo knjižnico in imate za tekoče študijsko leto urejeno članstvo, potem izberite »Moja knjižnica« ter se vpišite z vašo vpisno številko ter geslom, ki ga sicer uporabljate za Mojo knjižnico v COBISS.

Če imate študentsko identiteto UL, se lahko prijavite s klikom na »ArnesAAI«.

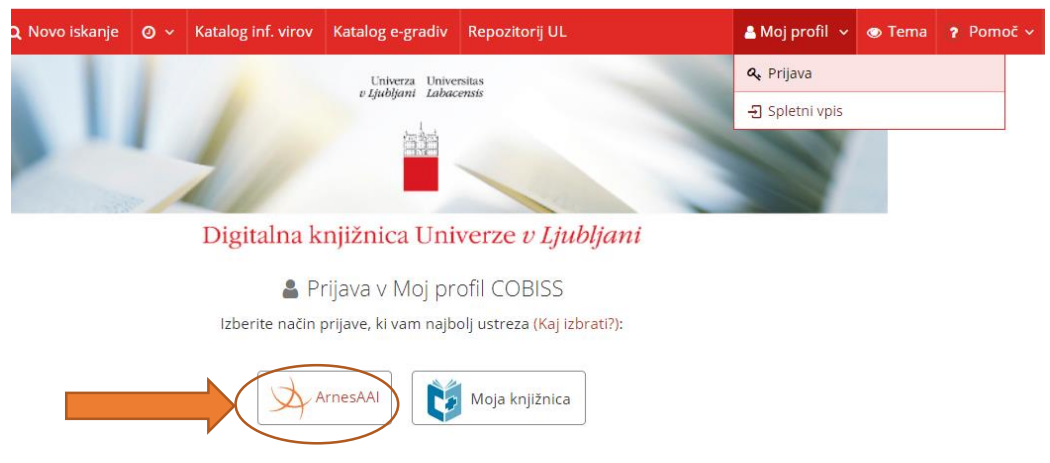

Slika 3: Dva načina prijave v DiKUL, izberemo ArnesAAI

4. Prikaže se oranžno-siva spletna stran Arnes-a, kjer je potrebno izbrati domačo organizacijo - iz spustnega seznama izberite »**Univerza v Ljubljani**«.

|                                                                                                    | ΟΟΜΑČΟ ΟΡΓΑΝΙΖΑΓΙΙΟ           | ٥                                                             |
|----------------------------------------------------------------------------------------------------|-------------------------------|---------------------------------------------------------------|
| Univerza v Ljubljani                                                                                                    |                               | × *                                                           |
| NMS & PMS<br>Osnovna šola Bršljin<br>Testni IDP - Univerza v M<br>Univerza na Primorskem<br>Univerza v Ljubljani<br>Univerza v Ljubljani, Med<br>Univerza v Mariboru | lariboru<br>icinska fakulteta |                                                               |
| 🛱 POMOČ                                                                                                    |                               | <b>(</b> ) IN                                                 |
| ⊠ helpdesk@arnes.si<br>S +386 1 479 88 00                                                                                                    |                               | L Prevzem ic<br>& Pozabljer<br>@ Pogosta vj<br>■ Storitve v f |

Slika 4: Izbor domače organizacije (1/2)

5. Ko izberete domačo organizacijo, kliknete na »Izberite«.

| Izberite         Univerza v Ljubljani         - Shrani kot privzeto izbirc         Izberite | DOMAČO ORGANIZACIJO | €<br>× ▼                                                                                        |  |
|---------------------------------------------------------------------------------------------|---------------------|-------------------------------------------------------------------------------------------------|--|
| <b>€3 POMOČ</b><br>⊠ helpdesk@arnes.si<br><b>⊠</b> +386 1 479 88 00                         | STORITVE            | INFO     Prevzem identitete     Prozabijeno gesto     Pogosta vprašanja     Stochaw (adversarja |  |

Slika 5: Izbor domače organizacije (2/2)

6. Vnesite podatke, ki jih uporabljate za **digitalno identiteto**: uporabniško ime je elektronska pošta, geslo je tisto, ki ste ga določili pri prevzemu digitalne identitete. Nato kliknite na »**Prijava**«.

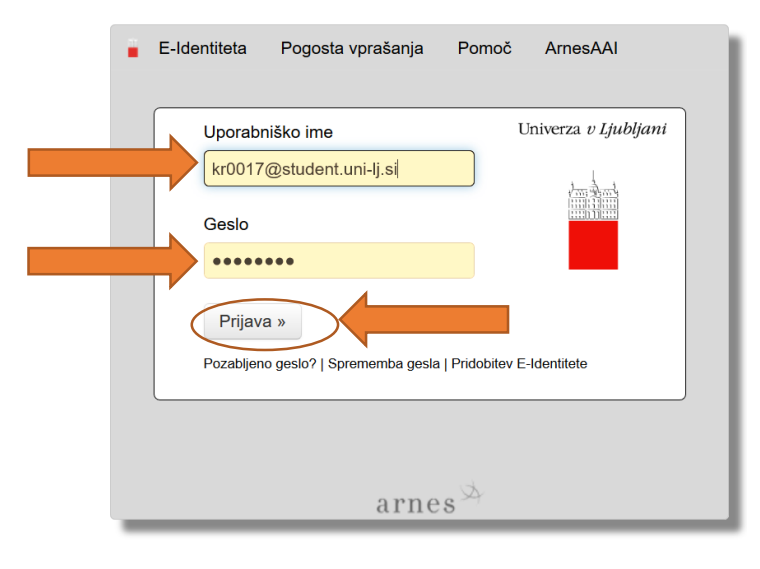

Slika 6: Vnos uporabniškega imena in gesla

7. Prikaže se vaš profil v COBISS (Moj profil COBISS). Da začnete iskati v DiKUL, v zgornji menijski vrstici kliknite na »**Novo iskanje**«.

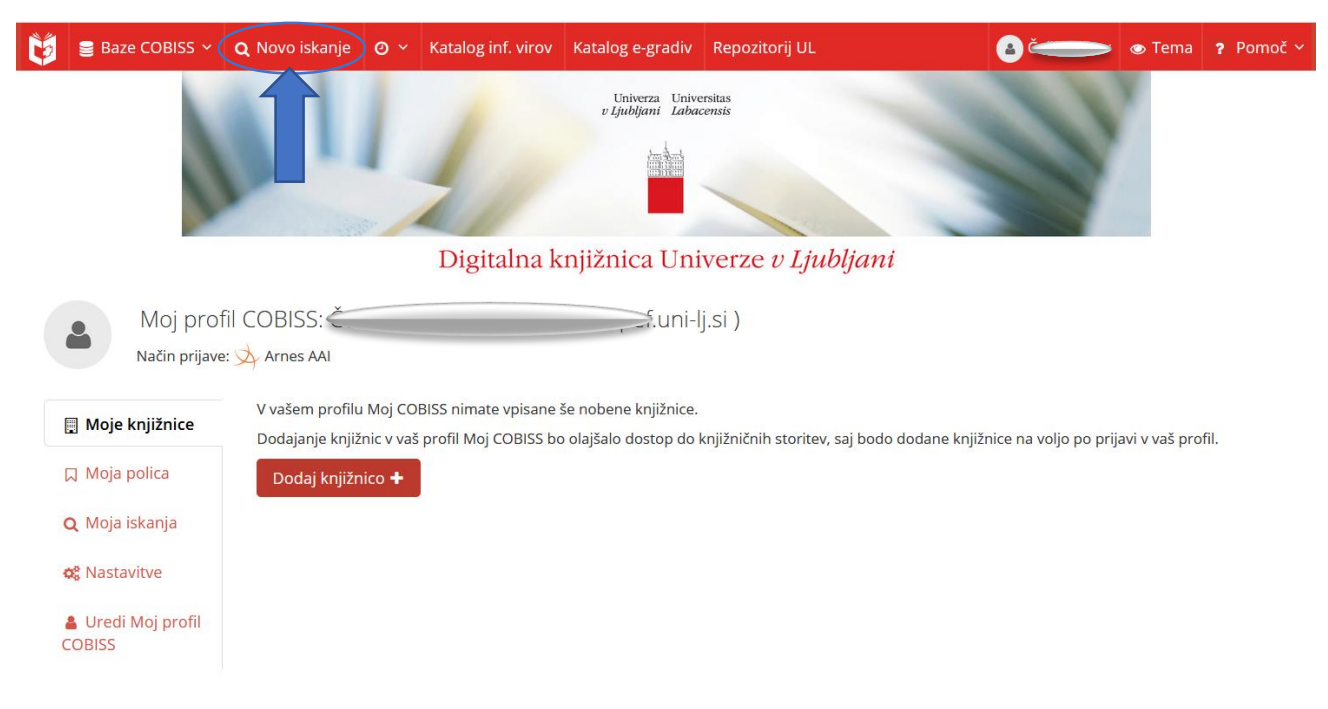

Slika 7: Moj profil COBISS, kliknite na »Novo iskanje«

8. Ponovno se prikaže začetna stran DiKUL z iskalnikom, v kateremu spodaj piše *»Trenutno STE avtorizirani za dostop do e-virov UL.*«, kar pomeni, da boste sedaj lahko dostopali tudi do celotnih besedil e-člankov in ostalih vrst gradiva.

| 関 🛢 Baze |                                                                        | vo iskanje 🛛 🗸 Katalog inf. vir                                                                                                    | ov Katalog e-gradiv                                                                                       | Repozitorij UL                                                                              | 🔒 Češarek, 🗸 👁 Tema 📍 Pomoč 🗸                                                                                   |
|----------|------------------------------------------------------------------------|----------------------------------------------------------------------------------------------------|----------------------------------------------------------------------------------------------------|---------------------------------------------------------------------------------------------|----------------------------------------------------------------------------------------------------|
|          |                                                                        | 11 4                                                                                                    | Univerza Univ<br>v Ljubljani Laba                                                                         | versitas<br>acensis                                                                         |                                                                                                    |
|          |                                                                        |                                                                                                    | ten kent                                                                                                  |                                                                                             |                                                                                                    |
|          |                                                                        |                                                                                                    |                                                                                                    |                                                                                             |                                                                                                    |
|          |                                                                        |                                                                                                    |                                                                                                    |                                                                                             |                                                                                                    |
|          |                                                                        | Digitalna                                                                                                    | a knjižnica Un                                                                                            | iverze <i>v Ljublja</i>                                                                     | ni                                                                                                    |
|          |                                                                        |                                                                                                    |                                                                                                    |                                                                                             |                                                                                                    |
|          |                                                                        |                                                                                                    | 1                                                                                                    |                                                                                             | izbirno iskanje                                                                                                 |
|          | Iskalni niz                                                            | poišči knjigo, članek, revijo                                                                                                    |                                                                                                    |                                                                                             | type gradivo                                                                                                    |
|          | Knjižnice                                                              | × UL - Univerza v Ljubljani                                                                                                    |                                                                                                    |                                                                                             | ×                                                                                                    |
|          | •                                                                      | 🕽 📃 Razširi iskanje na vse e-vire (                                                                                                    | tudi tiste, ki niso naroo                                                                                 | čeni)                                                                                       |                                                                                                    |
|          |                                                                        | Trenu                                                                                                    | itno STE avtorizirani za i                                                                                | dostop do e-virov UL.                                                                       |                                                                                                    |
|          |                                                                        | 1 Xan V                                                                                                    |                                                                                                    | ( And )                                                                                     |                                                                                                    |
|          | Portal Dig                                                             | italne knjižnice Univerze v                                                                                                    | Ljubljani                                                                                                 |                                                                                             |                                                                                                    |
|          | Portal Digitalne<br>Ta zajema več<br>znanstvenih in<br>člankov e-revij | a knjižnice Univerze v Ljubljani je sple<br>sto milijonov naročniških in prosto/oc<br>formacij z vseh znanstvenih ved. Na c<br>in do poglavij e-knjigVeč o portalu l | tni portal, s katerim upo<br>lprto dostopnih virov sv<br>snovi portala uporabnil<br>DiKUL                 | orabniki lahko iščejo v cent<br>vetovnih založnikov ter dru<br>ki Univerze v Ljubljani lahk | ralnem indeksu bibliografskih podatkov.<br>gih ponudnikov strokovnih in<br>o dostopajo tudi do celotnih besedil |
|          |                                                                        | Po                                                                                                    | moč<br>• Po telefonu: 041 75<br>• Po e-pošti: dikul-hel<br>• Spletni dnevnik: dik<br>• Twitter: @DIKUL_He | 6 308<br>lp@ctk.uni-lj.si<br>ul.blogspot.com<br>slp                                         |                                                                                                    |

9. Ko boste želeli dostopati do celotnih besedil, vas bo DiKUL preusmeril na zunanje ponudnike vsebin. Pred tem se bo pogosto prikazal vmesni korak, ko se bo potrebno še enkrat avtenticirati z vašo digitalno identiteto Univerze v Ljubljani (AAI prijava - desno), ALI pa s podatki za servis Moja knjižnica (levo).

ODDALJENI DOSTOP - PRIJAVA

Prijava za oddaljeni dostop do informacijskih virov knjižnic Univerze v Ljubljani

ENG

| Prijava za člane knjižnic fakultet UL, CTK in NUK. | AAI prijava                                                                                                    |
|----------------------------------------------------|----------------------------------------------------------------------------------------------------|
| Izberite knjižnico, v kateri ste vpisani:          | ARNES AAI vam omogoča z eno prijavo uporabo številnih storitev, npr. študentom UL prija                                                                                                    |
| Vaša knjižnica                                     | spletne učilnice, EDUROAM, oddaljeni dostop do e-virov itn. V primeru, da ste se pred priho<br>na to spletne stran že prijavili s svoja digitalno identifeto v drugo storitav to zgoli potrdite. |
| Vpišite uporabniško ime:                           | klikom na logotip svoje organizacije spodaj, v nasprotnem boste pozvani k prijavi.                                                                                                    |
| Številka članske ali študentske izkaznice          | 1                                                                                                    |
| Vpišite člansko geslo: Pozabljeno geslo            | Univerza v Ljubljani                                                                                                    |
| Geslo za COBISS (razlikuje VELIKE in male črke)    | Kaj je digitalna identiteta UL?                                                                                                    |
| Pokaži geslo                                       | Narodna in univerzitetna knjižnica                                                                                                    |
| Prijava                                            |                                                                                                    |
|                                                    | MB Nacionalni inštitut za biologijo                                                                                                    |

Slika 8: Prijava za oddaljeni dostop do informacijskih virov UL